# Configurar Atualização e Devolução de Reserva de Licença no Intersight PVA

# Contents

Introduction **Prerequisites** Requirements **Componentes Utilizados** Informações de Apoio Configurar Atualizar Reserva de Licença Etapa 1. Selecionar Licenças Etapa 2. Revisar e confirmar Etapa 3. Código de autorização Reserva de licença de devolução Troubleshoot Falha da Intersight ao gerar um Código de Confirmação de Reserva A Intersight não consegue gerar um código de retorno Verificar Informações Relacionadas

# Introduction

Este documento descreve o processo de atualização e devolução de uma licença após a instalação do Intersight Private Virtual Appliance (PVA). Não abrange o processo de reserva inicial exigido durante a instalação.

# Prerequisites

### Requirements

A Cisco recomenda que você tenha conhecimento básico do PVA da Intersight.

### **Componentes Utilizados**

As informações neste documento são baseadas nestas versões de software:

- Intersight PVA versão 1.0.9-442
- Acesso ao Smart Software Licensing

The information in this document was created from the devices in a specific lab environment. All of the devices used in this document started with a cleared (default) configuration. Se a rede estiver ativa, certifique-se de que você entenda o impacto potencial de qualquer comando.

# Informações de Apoio

O PVA da Intersight destina-se a ambientes onde você opera data centers em um modo desconectado (air gap). Portanto, para instalar licenças, você deve usar a Reserva de licença específica (SLR), que é um recurso para redes altamente seguras. Ele fornece um método para os clientes implantarem uma licença de software em um dispositivo (instância de produto) sem a necessidade de comunicar as informações de uso à Cisco.

### Configurar

#### Atualizar Reserva de Licença

Faça login no <u>Cisco Smart Software Manager</u>, navegue até a Virtual Account apropriada, selecione a guia **Product Instances** e identifique sua ID de conta.

Tip: Para identificar sua ID de conta na Intersight, navegue para Configurações > Geral > Detalhes da conta

| Settings        |                                      |                          |
|-----------------|--------------------------------------|--------------------------|
| () oenerni.     | Account Details                      |                          |
| Account Details |                                      |                          |
| Access Details  | Account Name                         | admin                    |
| Notifications   | Account ID                           | 62e152977564612d300bba03 |
| Appliance       | Access Link                          | https://                 |
| Backup          |                                      |                          |
| Banner Message  | Default Idle Timeout                 | 30m                      |
| Software        | Maximum Concurrent Sessions per User | 32 sessions              |
|                 | Default Session Timeout              | 16h                      |

No menu suspenso Actions, selecione Update Reserved Licenses.

| sco Software Central > Smart Software Licensing   |                                   |                    |                                     | Cisco Systems, TAC       |
|---------------------------------------------------|-----------------------------------|--------------------|-------------------------------------|--------------------------|
| mart Software Licensing                           |                                   |                    |                                     | Support Help             |
| erts   Inventory   Convert to Smart Licensing   R | eports   Preferences   On-Prem Ad | ccounts   Activity |                                     |                          |
| rtual Account: CCS 🗸                              |                                   |                    | 2 Major                             | 8 Minor Hide Alerts      |
| General Licenses Product Instances                | Event Log                         |                    |                                     |                          |
| Authorize License-Enforced Features               | •                                 |                    | Search by Device or by Product Type | ٩                        |
| Name                                              | Product Type                      | Last Contact       | Alerts                              | Actions                  |
| 62dae                                             | DCMSAAS                           | 2022-Aug-01 18:3   | 3:41 (Reserved Licenses)            | Actions 👻                |
| 62e152977564612d300bba03                          | DCMSAAS                           | 2022-Aug-02 18:4   | 3:36 (Reserved Licenses)            | Actions 👻                |
|                                                   |                                   |                    | 2                                   | Transfer                 |
|                                                   |                                   |                    | Y                                   | Update Reserved Licenses |
|                                                   |                                   |                    |                                     | Remove                   |
|                                                   |                                   |                    |                                     |                          |

O assistente Atualizar reserva de licença é exibido.

#### Etapa 1. Selecionar Licenças

Mostra a reserva feita no passado. Nessa página, você pode atualizar a quantidade da reserva. Neste exemplo, atualizamos a licença para uma quantidade de 3.

**Note**: Depois de atualizar a contagem de reserva de licença, o botão **Avançar** ficará cinza até que você clique em qualquer lugar na tela.

| Update License Reservation                                                                                           |              |                                     |             |    |          |           |                    |        | ×    |
|----------------------------------------------------------------------------------------------------|--------------|-------------------------------------|-------------|----|----------|-----------|--------------------|--------|------|
| STEP 1                                                                                                    |              | STEP                                | 2           |    |          |           | STEP 3             |        |      |
| Select Licenses                                                                                                    |              | Review a                            | ind Confirm |    |          |           | Authorization Code |        |      |
| Product Instance Details                                                                                             |              |                                     |             |    |          |           |                    |        | ^    |
| Product Type: DCM                                                                                                    | ISAAS        |                                     |             |    |          |           |                    |        |      |
| SUVI: 62e1                                                                                                    | 152977564    | 612d300bba03                        |             |    |          |           |                    |        |      |
| In order to continue, ensure that you have a surplus <ul> <li>Reserve a specific license</li> <li>License</li> </ul> | of the licen | ses you want to reserve in the Virt | Expires     | Pu | urchased | Available | Reserve            |        |      |
| Level2 Supports substitution                                                                                         |              |                                     |             |    |          |           |                    |        |      |
| Intersight Private Virtual Appliance - AD<br>Intersight Private Virtual Appliance - Advantage                        |              |                                     | 2022-Oct-31 | 3  |          | 0         | 3                  |        |      |
| Level 3                                                                                                    |              |                                     |             |    |          |           |                    |        |      |
| Intersight Private Virtual Appliance - ES<br>Intersight Private Virtual Appliance - Essentials                       |              |                                     |             | 1  |          | 0         | 0                  |        |      |
|                                                                                                    |              |                                     |             |    |          |           |                    |        | ~    |
|                                                                                                    |              |                                     |             |    |          |           |                    | Cancel | Next |

#### Etapa 2. Revisar e confirmar

Verifique se a camada de licença e a quantidade estão corretas e selecione **Gerar código de autorização**.

| Update License Rese                                             | rvation                           |                              |             |                                      | ×    |
|-----------------------------------------------------------------|-----------------------------------|------------------------------|-------------|--------------------------------------|------|
| STEP<br>Select                                                  | 1 ✓<br>Licenses                   | STEP 2<br>Review and Confirm |             | STEP <b>3</b><br>Authorization Code  |      |
| Product Instance De                                             | etails                            |                              |             |                                      |      |
| Product Type:<br>SUVI:                                          | DCMSAAS<br>62e1529775640          | 12d300bba03                  |             |                                      |      |
| Licenses to Reserve                                             | •                                 |                              |             |                                      |      |
| License                                                         |                                   |                              | Expires     | Quantity to Reserve                  |      |
| Level 2                                                         |                                   |                              |             |                                      |      |
| Intersight Private Virtual<br>Intersight Private Virtual Applia | Appliance - AD<br>nce - Advantage |                              | 2022-Oct-31 | 3                                    |      |
|                                                                 |                                   |                              |             |                                      |      |
|                                                                 |                                   |                              |             |                                      |      |
|                                                                 |                                   |                              |             |                                      |      |
|                                                                 |                                   |                              |             |                                      |      |
|                                                                 |                                   |                              |             |                                      |      |
|                                                                 |                                   |                              |             | Cancel Back Generate Authorization G | Code |

Etapa 3. Código de autorização

Nessa página, você deve copiar o Código de autorização para gerar o Código de confirmação para concluir a atualização. Pode levar alguns minutos para que o código de confirmação seja gerado. Assim, uma vez que você tenha o Código de autorização, você pode fechar o assistente como mostrado neste.

| Update License Reservation                                                                                                    |                                                                                                    | ×                                                                                                    |
|----------------------------------------------------------------------------------------------------|----------------------------------------------------------------------------------------------------|----------------------------------------------------------------------------------------------------|
| step 1 🗸                                                                                                    | step $2 \checkmark$                                                                                                    | STEP 3                                                                                                    |
| Select Licenses                                                                                                    | Review and Confirm                                                                                                    | Authorization Code                                                                                                    |
| The Reservation Authorization Code below has been go<br>1. This code must be entered into the Product Instance:<br>2. When the code has been entered, a Reservation Con<br>3. To release licenses in transition, enter confirmation of<br>Authorization Code:                                                                                       | enerated for this product instance. Several steps remain:<br>s Smart Licensing settings to complete the reservation.<br>firmation Code will be generated.<br>rode generated by device into CSSM. |                                                                                                    |
| <pre><specificplr><authorizationcode><flag>A</flag><version><br/><entitlement><tag>regid_2020-02.com.cisco.DC_MGT_PV4<br/><enddate>2022-Oct-31 UTC</enddate><li>censeType&gt;TERI<br/>Appliance - Advantage<subscriptionid><signature><br/></signature></subscriptionid></li></tag></entitlement></version></authorizationcode></specificplr></pre> | C <plid> </plid> <tir<br>P_AD,1.0_d7; vt2_AD,1.0_d7; utoff; utoff; ubscriptionID&gt;</tir<br>                                                                                                    | nestamp>1659479688844 <entitlements><br/><startdate>2022-Aug-02 UTC</startdate><br/>D<tagdescription>intersight Private Virtual<br/></tagdescription></entitlements> |
| To learn how to enter this code, see the configuration guide for                                                                                                    | the product being licensed                                                                                                    |                                                                                                    |
|                                                                                                    | Download as File                                                                                                    | Copy to Clipboard Enter Confirmation Code Close                                                                                                    |

Faça login no seu Intersight PVA e navegue para **Settings > Licensing**. No menu suspenso **Actions**, selecione **Update License**.

| Licensing                           |                                                                                                    |                                                                                          |                                                                                                    |  |  |   | ා admin යූ     |
|-------------------------------------|----------------------------------------------------------------------------------------------------|------------------------------------------------------------------------------------------|----------------------------------------------------------------------------------------------------|--|--|---|----------------|
|                                     |                                                                                                    |                                                                                          |                                                                                                    |  |  |   | Actions 🗸      |
| Subscription                        | Products                                                                                                    |                                                                                          |                                                                                                    |  |  |   | Set Products   |
| Lastilladated C Aug 2 2022 32.45 BM |                                                                                                    |                                                                                          |                                                                                                    |  |  | ر | Update License |
| Last updated 🕤 Aug 2, 2022 12:46 PM | Intersight                                                                                                    |                                                                                          |                                                                                                    |  |  |   | Return License |
|                                     | Essentials<br>Adds more detailed visibility,<br>configuration, and compliance for<br>your UCS and HyperFlex systems.<br>View All Features | Advantage<br>Adds more advanced analytics and<br>automation for Gisco<br>infrastructure. | Premier<br>Adds (ich infrastructure automation<br>capabilities for Claco and non-<br>Claco infrastructure. |  |  |   |                |
|                                     |                                                                                                    |                                                                                          |                                                                                                    |  |  |   |                |

Cole o Código de Reserva que você obtém no portal do Smart Licensing e selecione **Gerar Código de Confirmação de Reserva**. Quando a Intersight fornecer o código, copie-o para a área de transferência.

|                                                                                                    | Step 1<br><b>Update License</b><br>Update the license information for your applianc          | e. |
|----------------------------------------------------------------------------------------------------|----------------------------------------------------------------------------------------------|----|
| Obtain Reserva<br>Software Mana                                                                                                    | ation Authorization Code from Cisco Smart<br>ager to generate Reservation Confirmation Code. |    |
| Reservation Authoriz<br><specificplr><aut<br><version>C<td>ation Code *<br/>thorizationCode&gt;<flag>A</flag><br/>on&gt;<piid><br/>id&gt;</piid></td><td></td></version></aut<br></specificplr> | ation Code *<br>thorizationCode> <flag>A</flag><br>on> <piid><br/>id&gt;</piid>              |    |
| Generate Reservat                                                                                                    | tion Confirmation Code                                                                       |    |
| Reservation Conf                                                                                                    | irmation Code                                                                                |    |
| Use Reserve Software N                                                                                                    | vation Confirmation Code in Cisco Smart<br>Manager to complete the license update.           |    |
|                                                                                                    |                                                                                              |    |
| لي Download                                                                                                    | Copy To Clipboard                                                                            |    |

Volte para o portal Smart Licensing na guia **Product Instances**, identifique novamente sua ID de Conta e, no menu suspenso **Actions**, selecione **Enter Confirmation Code** como mostrado nesta imagem.

| Cisco Software Central > Smart Software Licensing<br>Smart Software Licensing |                                 |                              |                             | tills Cisco Systems, TAC<br>Support Help                                                                                     |
|-------------------------------------------------------------------------------|---------------------------------|------------------------------|-----------------------------|----------------------------------------------------------------------------------------------------|
| Alerts   Inventory   Convert to Smart Licensing   Report                      | ts   Preferences   On-Prem Acco | unts Activity                |                             |                                                                                                    |
| Virtual Account: CCS  General Licenses Product Instances                      | Event Log                       |                              | 2 Major                     | Minor Hide Alerts                                                                                                    |
| Authorize License-Enforced Features                                           |                                 | Search b                     | y Device or by Product Type | O.                                                                                                    |
| Name                                                                          | Product Type                    | Last Contact                 | Alerts                      | Actions                                                                                                    |
|                                                                               | DCMSAAS                         | 2022-Aug-01 18:33:41 (Reserv | ved Licenses)               | Actions 👻                                                                                                    |
| 62e152977564612d300bba03                                                      | DCMSAAS                         | 2022-Aug-08 05:09:58 (Reserv | ved Licenses)               | Actions -                                                                                                    |
|                                                                               |                                 |                              |                             | Transfer<br>Update Reserved Licenses<br>Enter Confirmation Code<br>Remove<br>Remove<br>Rehost Licenses from a Failed Product |

Copie ou carregue o código aqui para que a atualização seja efetiva e selecione o botão **OK** para concluir o processo de atualização como mostrado nesta imagem.

| Enter Confirmation Code                                                                 |                                                                                                    |   |
|-----------------------------------------------------------------------------------------|----------------------------------------------------------------------------------------------------|---|
| To complete the pending License Reservati<br>was generated by the Product Instance afte | ion, enter the Reservation Confirmation Code that<br>r the Reservation Authorization Code was installed. |   |
| Reservation Confirmation Code:                                                          |                                                                                                    |   |
| 10000000                                                                                |                                                                                                    | _ |
|                                                                                         |                                                                                                    |   |
|                                                                                         |                                                                                                    | _ |
|                                                                                         | Browse Upload                                                                                            |   |
|                                                                                         |                                                                                                    |   |
|                                                                                         | Cancel                                                                                                   | Ж |

### Reserva de licença de devolução

Em Intersight, navegue para **Settings > Licensing**. No menu suspenso **Actions**, selecione **Return License** conforme mostrado nesta imagem.

| 요 ○1 ✿ ♀ 戀 | ⑦ admin 요      |
|------------|----------------|
|            | Actions 🗸      |
|            | Set Products   |
|            | Update License |
|            | Return License |
|            |                |

Nas novas janelas que aparecem, selecione Gerar código de retorno.

**Caution**: A geração de um código de retorno cancela imediatamente o registro da licença do PVA da Intersight.

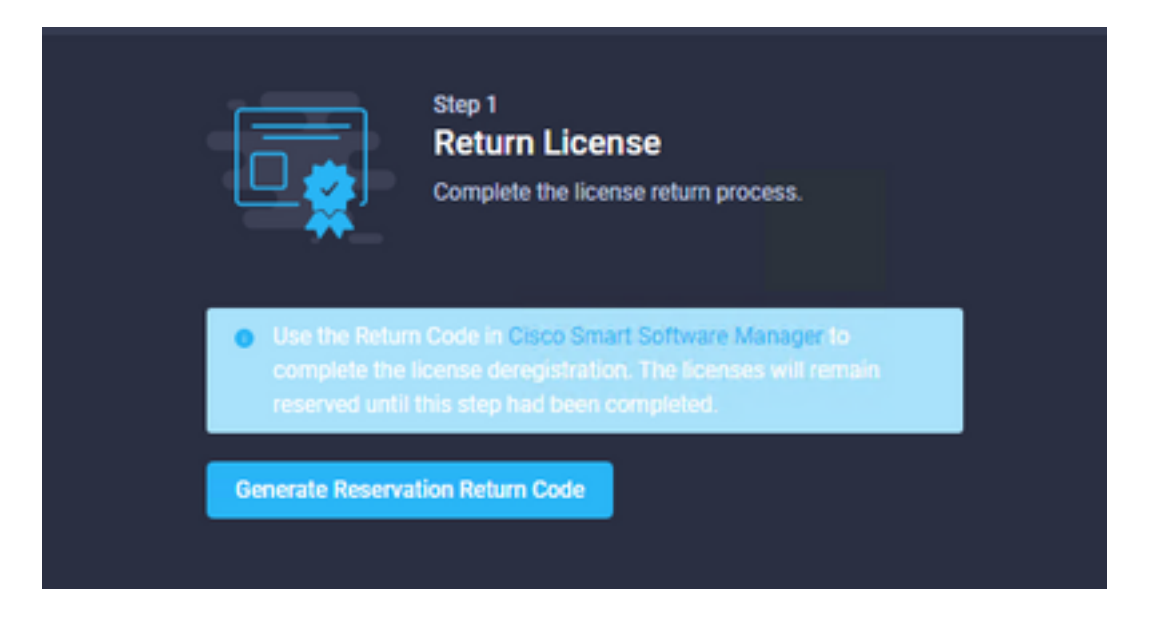

Selecione Gerar para confirmar o alerta na janela pop-up.

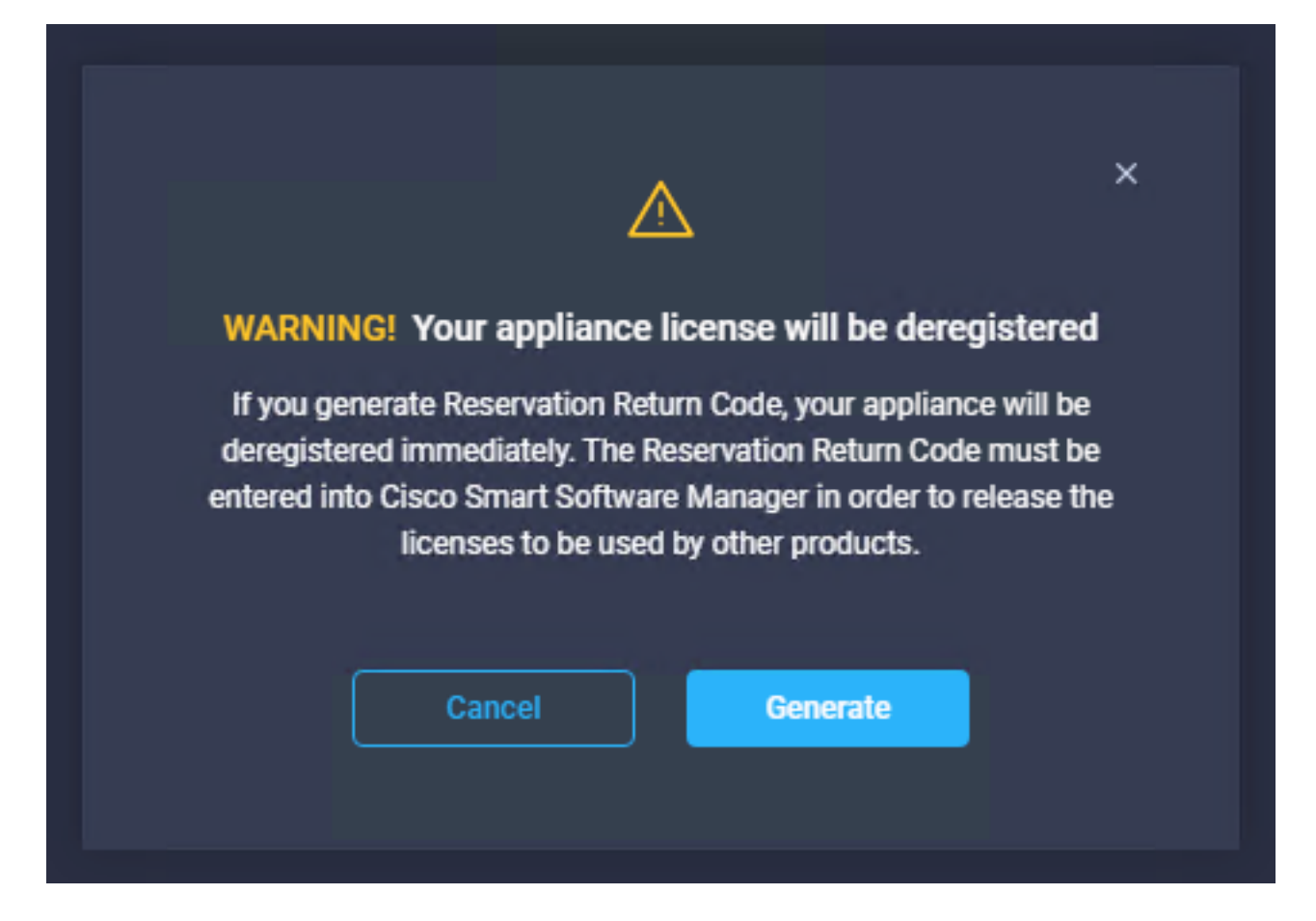

Pode levar alguns minutos para que o código de retorno seja gerado. Quando ele aparecer, copie-o ou baixe-o.

|                                                          | Step 1<br>Return License<br>Complete the license return process.                                                                  |    |
|----------------------------------------------------------|----------------------------------------------------------------------------------------------------|----|
| Use the Return<br>complete the line<br>reserved until to | Code in Cisco Smart Software Manager to<br>cense deregistration. The licenses will remain<br>his step had been completed.         | n  |
| Generate Reservat                                        | ion Return Code                                                                                                    |    |
| Reservation Return                                       | m Code                                                                                                    |    |
| Use the Rel<br>complete the<br>remain rese               | turn Code in Cisco Smart Software Manager<br>he license deregistration. The licenses will<br>erved until this has been completed. | lo |
|                                                          |                                                                                                    | *  |
| ↓ Download                                               | Copy To Clipboard                                                                                                    |    |

Faça login no <u>Cisco Smart Software Manager</u>, navegue até a Virtual Account apropriada, selecione a guia **Product Instances** e identifique sua ID de conta. No menu suspenso **Ações**, selecione **Remover...** 

| sco Software Central > Smart Software Licensing     |                                  |                           |                                | Support Help                                                                                                    |
|-----------------------------------------------------|----------------------------------|---------------------------|--------------------------------|----------------------------------------------------------------------------------------------------|
| arts   Inventory   Convert to Smart Licensing   Rep | orts   Preferences   On-Prem Acc | counts Activity           |                                |                                                                                                    |
| rtual Account: CCS -                                |                                  |                           | 2 Major                        | 8 Minor Hide Alerts                                                                                                    |
| General Licenses Product Instances                  | Event Log                        |                           |                                |                                                                                                    |
| Authorize License-Enforced Features                 |                                  | Searc                     | h by Device or by Product Type | ٩                                                                                                    |
| Name                                                | Product Type                     | Last Contact              | Alerts                         | Actions                                                                                                    |
|                                                     | DCMSAAS                          | 2022-Aug-01 18:33:41 (Res | served Licenses)               | Actions 👻                                                                                                    |
| 62e152977564612d300bba03                            | DCMSAAS                          | 2022-Aug-03 04:25:17 (Res | served Licenses)               | Actions 👻                                                                                                    |
|                                                     |                                  |                           |                                | Fransfer                                                                                                    |
|                                                     |                                  |                           |                                | Jpdate Reserved Licenses                                                                                                    |
|                                                     |                                  |                           |                                | Remove                                                                                                    |
|                                                     |                                  |                           |                                | the second state and the second state of the second state of the s |

Insira o **código de retorno de reserva** e selecione **Remover reserva** como mostrado nesta imagem.

| si | Remove Reservation                                                                                                    | × |  |  |  |  |
|----|----------------------------------------------------------------------------------------------------|---|--|--|--|--|
| J  | To remove a Product Instance that has reserved licenses and make those licenses once again<br>available to other Product Instances, enter in the Reservation Return Code generated by the<br>Product Instance. If you cannot generate a Reservation Return Code, contact Cisco Support                                                                                                    |   |  |  |  |  |
| ng | Reservation Return Code:     C20-TX-4050-p-d0pp184Venctilitiese0-b0704-00-p184Venctilitiese0-b0704-00-p184Venctilitiese0-00-p184Venctilitiese0-00-p184Venctilitiese0-00-p184Venctilitiese0-00-p184Venctilitiese0-00-p184Venctilitiese0-00-p184Venctilitiese0-00-p184Venctilitiese0-00 |   |  |  |  |  |
| tz |                                                                                                    |   |  |  |  |  |
|    | Remove Reservation Cance                                                                                                    | ł |  |  |  |  |

Esta etapa exclui a ID da conta da Intersight de suas instâncias de produto e torna as licenças disponíveis novamente para outras instâncias.

### Troubleshoot

Esta seção disponibiliza informações para a solução de problemas de configuração.

### Falha da Intersight ao gerar um Código de Confirmação de Reserva

Quando a Intersight não conseguir gerar um código de reserva, verifique se todos os serviços estão em execução.

Use SSH para acessar o Intersight PVA e faça login com sua conta de administrador. No menu padrão, selecione a opção 4.

| 💣 inter.mxsvlab.com - PuTTY                                                                                                    |                                                                                                    | _               |    | × |  |  |  |  |  |
|----------------------------------------------------------------------------------------------------|----------------------------------------------------------------------------------------------------|-----------------|----|---|--|--|--|--|--|
| Intersight Appliance Maintenance Shell [Tue Aug 9 12:48:42 2022] ^<br>No change in deployment size during install. Current running deployment size is<br>Medium. |                                                                                                    |                 |    |   |  |  |  |  |  |
| Installation complete                                                                                                    |                                                                                                    |                 |    |   |  |  |  |  |  |
| Diagnostics Co<br>[1] Ping a host [2]<br>[2] Traceroute a host [1]<br>[3] Run connectivity test ← [0]<br>[6]<br>[6]                                              | onfiguration<br>a] Show current network configurat<br>b] Configure network settings<br>c] Restart services installation<br>d] Run Debug shell (Cisco TAC only<br>e] Configure Logon Banner<br>f] Generate and Upload Tech Suppor | ion<br>/)<br>ct |    |   |  |  |  |  |  |
| Maintenance<br>[4] Show system services status<br>[5] Restart system services<br>[6] Reboot virtual appliance node                                               |                                                                                                    |                 |    |   |  |  |  |  |  |
| [.] Exit<br>Choice #1->4<br>System Services:                                                                                                    |                                                                                                    |                 |    |   |  |  |  |  |  |
| Running 101 Pending 0 Error 0 Tota<br>Intersight Appliance Maintenance Shell<br>No change in deployment size during inst<br>Medium.                              | al 101<br>[Tue Aug 9 12:49:04 2022]<br>tall. Current running deployment s                                                                                                    | size            | is | ~ |  |  |  |  |  |

Se, após a primeira falha, a próxima tentativa falhar automaticamente, use o comando **Restart system services** (**opção 5**). Esse processo pode levar vários minutos e você deve monitorar com a opção 4 até que todos os serviços surjam.

#### A Intersight não consegue gerar um código de retorno

Quando a Intersight falhar ao gerar o código de retorno, navegue até<u>https://[FQDN]/apidocs/introduction/overview/</u> and select **API Reference** tab.

Procure o recurso license/LicenseReservationOps e use a chamada de API GET /api/v1/license/LicenseReservationOps.

Na saída, verifique **{"GenerateReturnCode": status}**, se for **falso,** tente gerar novamente o código de retorno.

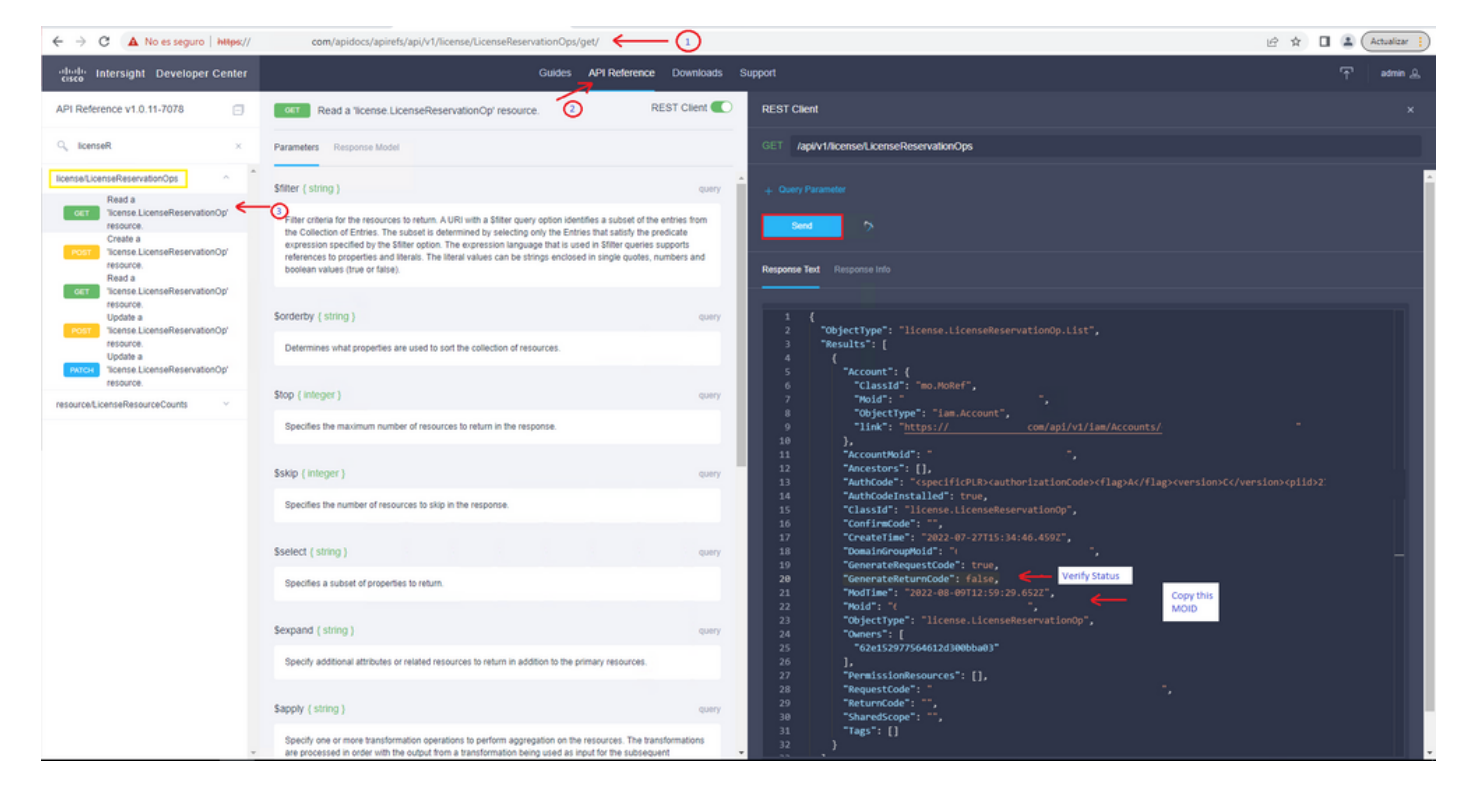

Se GenerateReturnCode estiver definido como **True** e a Intersight falhar ao gerá-lo, copie o MOID e use a API Call **POST /api/v1/license/LicenseReservationOps/{Moid}**.

Cole o MOID no campo necessário e defina **{"GenerateReturnCode":false}**. Aguarde até que ele seja concluído com **200 Success**.

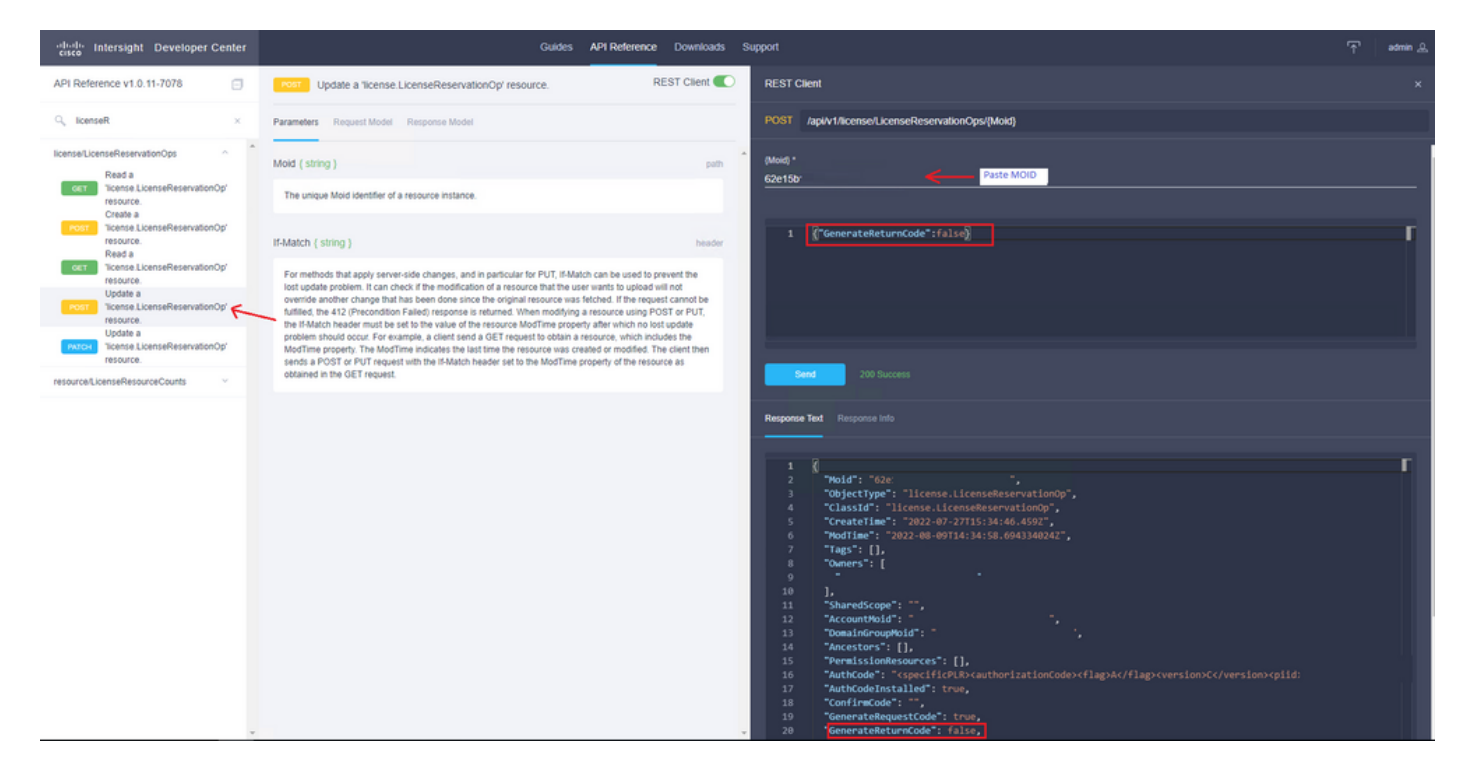

Atualize o Intersight PVA e tente gerar novamente o código de retorno.

### Verificar

Use esta seção para confirmar se a sua configuração funciona corretamente.

Para verificar se sua Intersight tem uma reserva atribuída, sua guia de licenciamento na Intersight

deve mostrar a data da Última atualização.

| Licensing    |            |                      |        |  |
|--------------|------------|----------------------|--------|--|
|              | Registered |                      |        |  |
| Subscription |            |                      | Produc |  |
| Last Updated | C          | Aug 9, 2022 12:12 PM | Inter  |  |
|              |            |                      |        |  |

Para verificar mais detalhes de sua reserva, como camadas ou quantidade, você pode verificá-la diretamente no Smart Portal ou com a API Call :

#### GET /api/v1/license/LicenseInfos.

Neste cenário, nossa reserva tem apenas uma licença do Advantage.

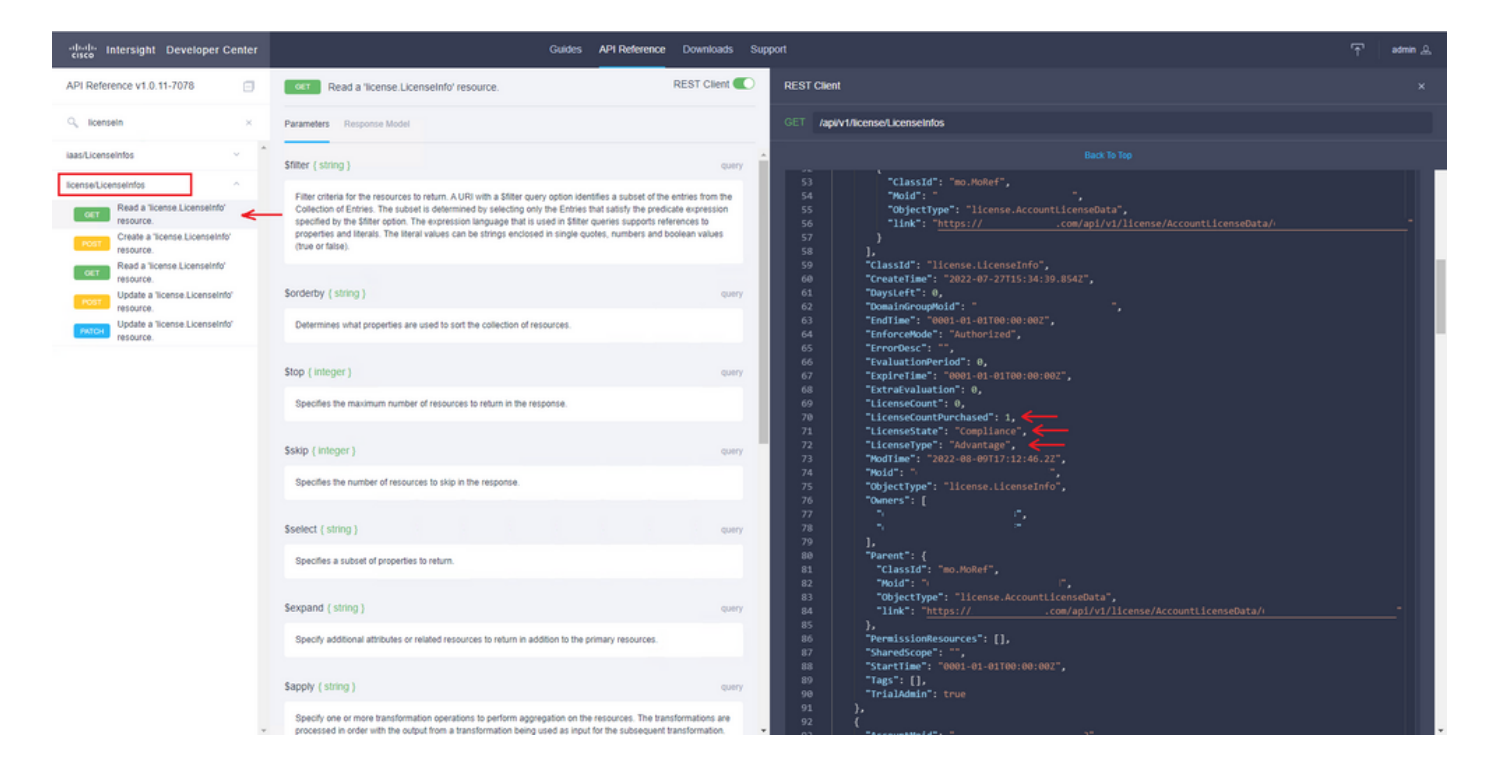

### Informações Relacionadas

- Requisitos de licenciamento para o Intersight Virtual Appliance
- Suporte Técnico e Documentação Cisco Systems